# 予約方法

① 市民芸術村予約システムにアクセスし、**ログイン**を選択します。

| 金沢市民芸術村予約システム                                               |                                                            |                    | 利用金融 0 日夕 |
|-------------------------------------------------------------|------------------------------------------------------------|--------------------|-----------|
|                                                             | 空き状況の確認                                                    | ご利用の手引き            |           |
| お知らせ 🛚                                                      |                                                            |                    |           |
| 2022(令和 4)年 7月 7日<br>2022(令和 4)年 6月 1日<br>2022(令和 4)年 5月19日 | (木) 【重要】メール受信設定のお<br>(水) 【毎月2日】システムメンテ<br>(木) 予約システム使用方法 € | ◎願い ❸<br>チンスについて ❹ |           |

# 利用者ID・パスワードを入力し、ログインを選択します。

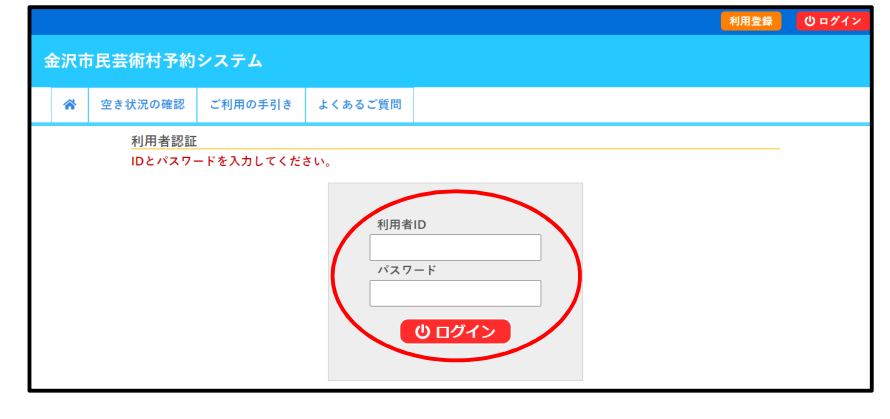

# ③ マイページが表示されます。予約は 空き状況の確認 を選択します。

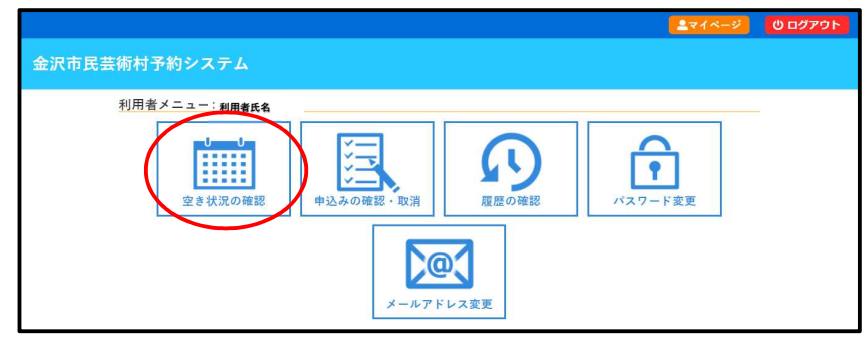

## 「空き状況の確認|

施設の空き状況を確認し、そのまま予約ができます。

# 「申込みの確認・取消」

ご自身が申し込んだ予約の確認・取消ができます。 なお、予約の取消ができるのは前日午前10時までです。 仮押さえが承認されるまでの金額は仮のものです。実際の金額は 端数値引き等ございますので、目安としてご参照ください。

## 「履歴の確認」

使用日を過ぎた予約の確認ができます。

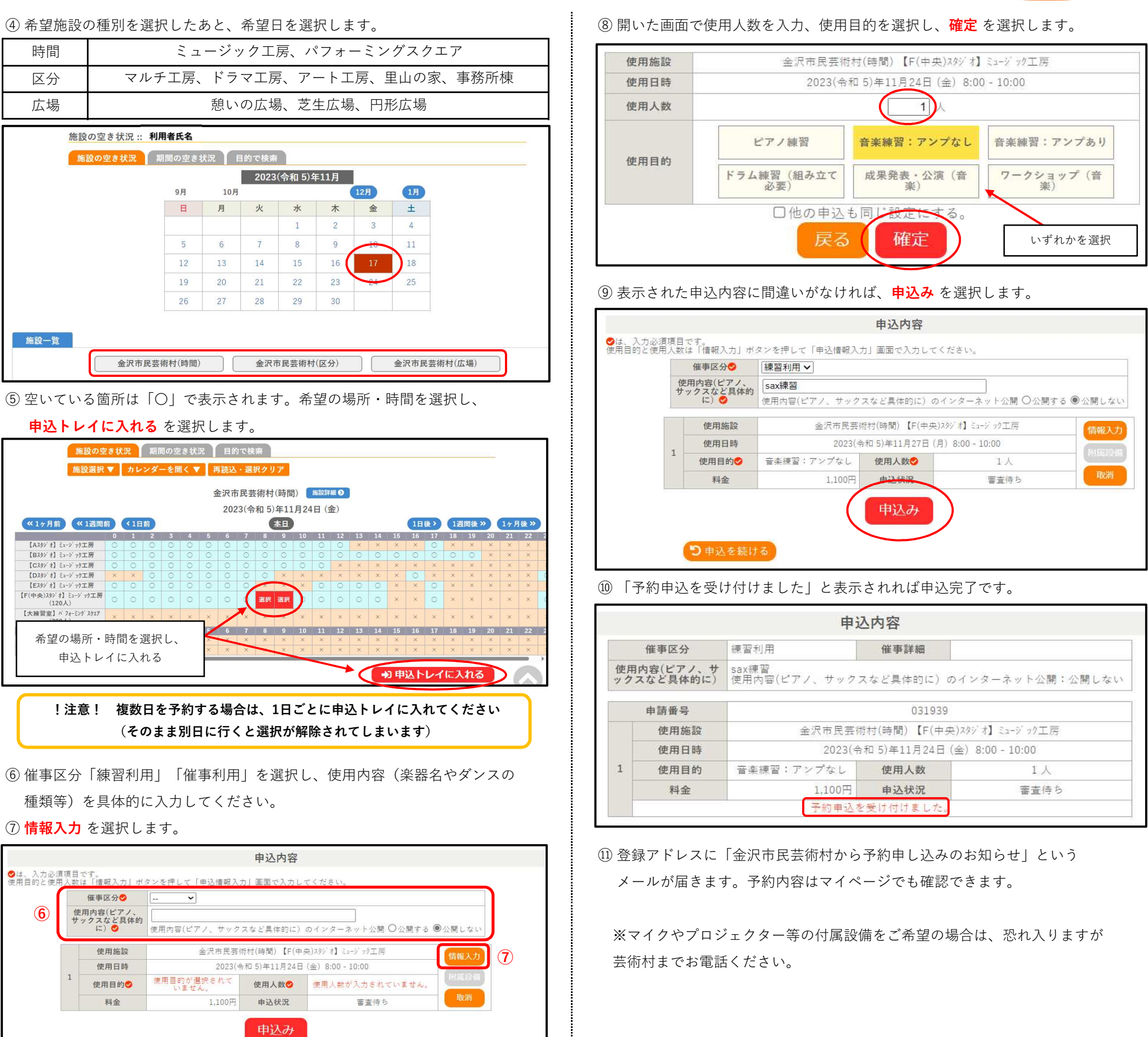

# Kanazawa Citizen's Art Center 金沢市民芸術村

| 申记        | 内容           |                   |
|-----------|--------------|-------------------|
|           | 催事詳細         |                   |
| (ピアノ、サックス | (など具体的に) ゐ   | のインターネット公開:公開しない  |
|           | 031939       |                   |
| 金沢市民芸術    | ;村(時間) 【F(中身 | 央)スタジ'オ】ミュージ ック工房 |
| 2023(令    | 和 5)年11月24日  | (金) 8:00 - 10:00  |
| !:アンプなし   | 使用人数         | 1人                |
| 1,100円    | 申込状況         | 審査待ち              |
| 予約申込を     | 受け付けました。     |                   |

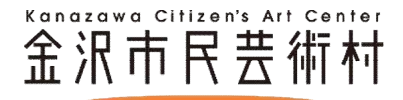

# ①マイページにログインし、申込みの確認・取消 を選択します。

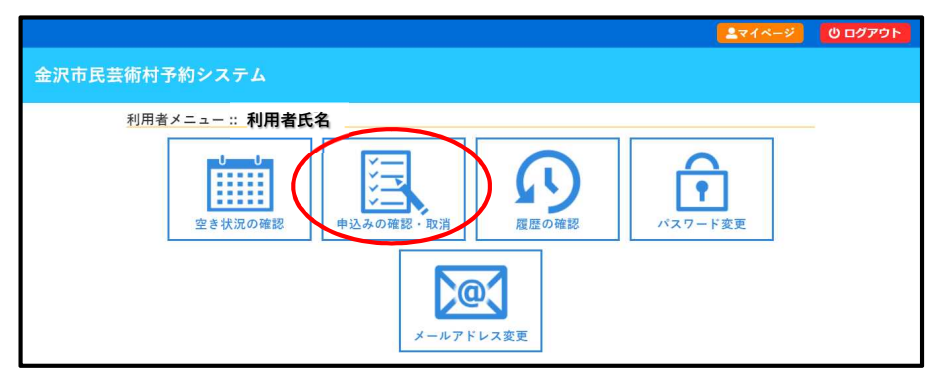

# ② 現在の申込状況の一覧が表示されますので、取消をしたい予約の 内容詳細 を選択します。

| ▼ 状況 🔺 | ▼ 申請番号 🔺 | ▼利用日時 🛆                             | ▼ 利用施設 🔺                           |          |
|--------|----------|-------------------------------------|------------------------------------|----------|
| 審査待ち   | 031939   | 2023(令和 5)年11月24日 (金)<br>8:00-10:00 | 金沢市民芸術村(時間)<br>【F(中央)スタジオ】ミュージック工房 | 内容詳細申請内容 |
| 取消     | 031346   | 2024(令和 6)年 4月 2日 (火)<br>0:00- 1:00 | 金沢市民芸術村(時間)<br>【Aスタジオ】ミュージック工房     | 内容詳細申請内容 |
| 取消     | 030828   | 2024(令和 6)年 2月 1日 (木)<br>0:00-1:00  | 金沢市民芸術村(時間)<br>【Aスタジオ】ミュージ゙ック工房    | 内容詳細申請内容 |

# ③ 表示された内容を確認後、**取消** を選択します。

| 申請番号                     | 予約・抽選状況                         | 予約状態 | 施設使用料         |  |
|--------------------------|---------------------------------|------|---------------|--|
| 031939                   | 審査待ち                            | 仮押え  | 1,100 円 (未入金) |  |
| 利用日時                     | 2023(令和 5)年11月24日(金) 8:00-10:00 |      |               |  |
| 施設                       | 金沢市民芸術村(時間) 【F(中央)スタジオ】ミュージック工房 |      |               |  |
| 目的                       | 音楽練習:アンプなし                      |      |               |  |
| 使用内容(ピアノ、サックス<br>など具体的に) | sax練習                           |      |               |  |
| 申込日                      | 2023(令和 5)年11月17日 (金)           |      |               |  |

④ 再度 取消 を選択します。

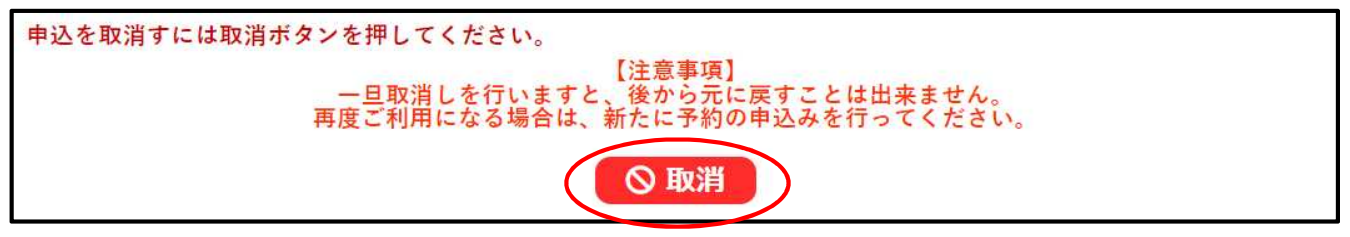

⑤以下の画面が表示されれば、取消は完了です。登録のメールアドレスに完了メールが届きます。

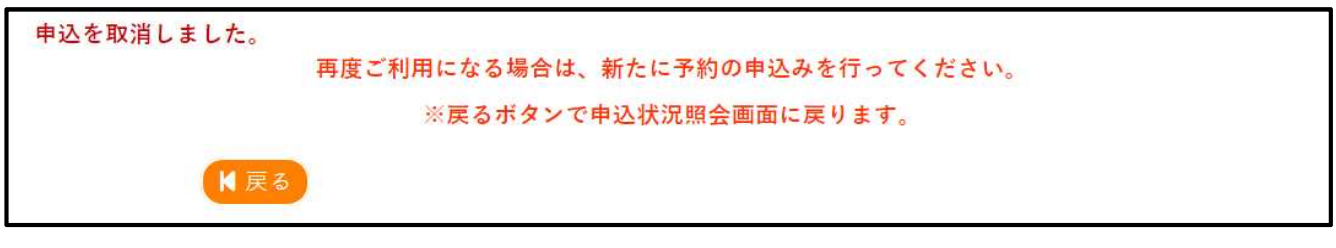